Per candidarti (o candidare i tuoi attori) alle cast list che ricevi attraverso RB Casting è necessario essere iscritti al sito ed aver creato un profilo con materiale (cv, foto e video) aggiornato e professionale. Prima di effettuare una nuova iscrizione è importante verificare se l'attore risulta già iscritto (in quanto il sistema penalizza nelle ricerche e nelle candidature chi ha una doppia iscrizione), è possibile farlo inserendo nome e cognome dell'attore nel campo "Search" in alto a destra, che trovi nella pagina che si apre <u>cliccando su questo</u> <u>link</u>, e dopo cliccare sul tasto invio del computer. Nel caso l'attore sia già iscritto al sito, ma non abbia più le credenziali di accesso per modificare i propri dati, può <u>richiedere la password cliccando qui</u>, inserendo la mail con la quale aveva in precedenza effettuato l'iscrizione ad RB Casting.

Se non si riuscisse a recuperare la password si può richiede scrivendo a <u>support@rbcasting.com</u> e allegando la copia di un documento d'identità valido ai fini d'identificare il richiedente e verificare che sia l'effettivo titolare dell'account.

Se l'attore non risulta iscritto può effettuare una nuova iscrizione cliccando su questo link.

**IMPORTANTE**: inserire come foto principale del profilo un primo piano professionale.

#### FORM D'ISCRIZIONE:

| MASAZINE CAS | TING CASTING    | NEWS RD                         | SEARCH ACTORS                      | ISCRIMITI                 | ACCEDI            | RECUPERA PASSWORD                            | b         |
|--------------|-----------------|---------------------------------|------------------------------------|---------------------------|-------------------|----------------------------------------------|-----------|
|              |                 |                                 |                                    |                           |                   |                                              |           |
|              |                 | Chi sei?                        |                                    |                           | Comment           |                                              |           |
|              |                 | PRATTICE -                      |                                    |                           | cugiune.          |                                              |           |
|              |                 |                                 |                                    |                           |                   |                                              |           |
|              |                 | Quein e u<br>Città Broui        | n campo obbegat                    | ana.                      | Poto d Nov        | dinat.                                       |           |
|              |                 | Nascita+                        | nce, regione, n                    | autorne us                | LADA G PROS       | 3.41                                         |           |
|              |                 | (Digita la di<br>succerimer     | ittà poi selezion<br>sto`          | ail                       |                   |                                              |           |
|              |                 | Inseriaci un                    | e poeizione                        |                           |                   |                                              |           |
|              |                 |                                 |                                    |                           |                   |                                              |           |
|              |                 | Sesso                           |                                    |                           | Show Birthda      | w 🗆                                          |           |
|              |                 |                                 |                                    | v                         |                   |                                              |           |
|              | _               |                                 | -                                  |                           |                   |                                              |           |
|              |                 | Cash Breed                      | ?<br>Inca Bacilona N               | trainer                   | Indicism          |                                              |           |
|              |                 | (Digita la d                    | ittà poi selezion                  | a il                      | 11 Kall GLAG      |                                              |           |
|              |                 | suggerime                       | 1ba)                               |                           |                   |                                              |           |
|              |                 | Insented un                     | a posiziona                        |                           |                   |                                              |           |
|              |                 | Appiungi Do                     | micilio                            |                           |                   |                                              |           |
|              |                 | Qualifich                       | e+                                 |                           |                   |                                              | _         |
|              | ,               | Attore                          | * Produttore                       | * Registe                 | x Troup           | e/Orew                                       |           |
|              |                 | Casting D                       | irector × Alb                      | 0                         |                   |                                              |           |
|              |                 | Cantanti/I                      | Musicisti/Artisti (                | di Strada/B               | allerini/Model    | li l                                         |           |
|              |                 |                                 |                                    |                           |                   |                                              |           |
|              |                 | TENZIC                          | INE:                               | A site month              | Reals in          |                                              |           |
|              | In              | caso di più o                   | uslifiche evidenz                  | iame più di               | urus.             |                                              |           |
|              | Tn              | supe/Crew ra<br>moorafia etc    | ecchiude butte le l                | figure tecni              | chedi tutti i rej | parti: Fotografia, Mor                       | vteggio,  |
|              |                 |                                 |                                    |                           |                   |                                              |           |
|              |                 | Lingue                          |                                    |                           |                   |                                              |           |
|              |                 | Lingua Mac                      | he*                                |                           |                   |                                              |           |
|              |                 |                                 |                                    |                           |                   |                                              |           |
|              |                 | Altre Lingu                     | e parlate fluente                  | mente                     |                   |                                              |           |
|              |                 |                                 |                                    |                           |                   |                                              |           |
|              |                 |                                 |                                    |                           |                   |                                              |           |
|              |                 | Altre Lingu                     | e conosciute                       |                           |                   |                                              |           |
|              |                 |                                 |                                    |                           |                   |                                              |           |
|              |                 |                                 |                                    |                           |                   |                                              |           |
|              |                 | Contatti                        |                                    |                           |                   |                                              |           |
|              |                 | Cellulare*                      |                                    |                           | Skype             |                                              |           |
|              |                 | - +30                           |                                    |                           |                   |                                              |           |
|              |                 | Indirizzo Er                    | mail*                              |                           | Nome Utenb        | e+                                           |           |
|              |                 |                                 |                                    |                           |                   |                                              |           |
|              |                 |                                 |                                    |                           | L'anne e          | and but only                                 |           |
|              |                 |                                 |                                    |                           | www.rbcastin      | g.com/ieeh/claudiag                          | gerini .  |
|              |                 |                                 |                                    |                           | Ti cansigliare    | a di scrivere name e                         | un Al     |
|              |                 |                                 |                                    |                           | rappresenti, s    | senze span' o cavatte                        | n'        |
|              |                 |                                 |                                    |                           | apenciali.        |                                              |           |
|              |                 |                                 |                                    |                           |                   |                                              |           |
|              | ivi Is<br>carre | eriviti alla n<br>ellarti in qu | ostra Newslette<br>alsiasi momenti | r per rima<br>o visitando | la pagina Ab      | ito su tutte le noviti<br>bonamenti nell&are | a privata |
|              | del I           | ua profila.                     |                                    |                           |                   |                                              |           |
|              |                 |                                 |                                    |                           |                   |                                              |           |
|              | See Morel       | fica del Tori                   | to (Obbilostorio)                  |                           |                   |                                              |           |
|              |                 |                                 | a (see georges and                 |                           |                   |                                              |           |
|              |                 |                                 |                                    |                           |                   |                                              |           |
|              | 84              | ten -                           |                                    |                           |                   |                                              |           |
|              |                 |                                 |                                    |                           |                   |                                              |           |
| · Accedi 🔲 🤅 | Open1D · Peers  | vord Diment                     | ice te                             |                           |                   |                                              |           |

Cliccare sul nome per aprire il menu:

- "Il Mio Profilo" porta sul profilo pubblico dell'utente dove i dati vengono mostrati ma non possono essere modificati.
- "La mia Dashboard" porta sul profilo privato dell'utente dove possono essere inseriti o modificati i dati che vengono mostrati nel profilo pubblico ("Il Mio Profilo").
- "Il Mio Account" permette di modificare i dati inseriti in fase di iscrizione (mail, id, etc.) o inserire altri dati. Dalla voce "Display Setting" è possibile modificare la lingua dell'account, esempio: da Inglese a Italiano

| Valeria Solarino     |                                                                                        | 🔶 🛛 Miei Siti 👻 | 0 Valeria Solarino 👻                                           |
|----------------------|----------------------------------------------------------------------------------------|-----------------|----------------------------------------------------------------|
| ≣<br>My Profile      | Navigazione<br>My Agencies My Awards My Educations My Works My Media <b>My Profile</b> | /               | II Mio Profilo<br>La mia Dashboard<br>II Mio Account<br>C Esci |
| Cast List<br>Ricerca |                                                                                        |                 |                                                                |

### IL MIO PROFILO = profilo pubblico dell'utente visibile a tutti

Il profilo pubblico ha il seguente link personale: <u>www.rbcasting.com/rb/web/valeriasolarino</u> attraverso il quale è visibile a chiunque naviga su internet non solo agli iscritti ad rbcasting.

Il profilo pubblico dell'utente è integrato con: IMDB, Wikipedia, Google (news, video, immagini).

è possibile scaricare e stampare il proprio curriculum in pdf ed un biglietto da visita contenete il link da utilizzare al posto del book.

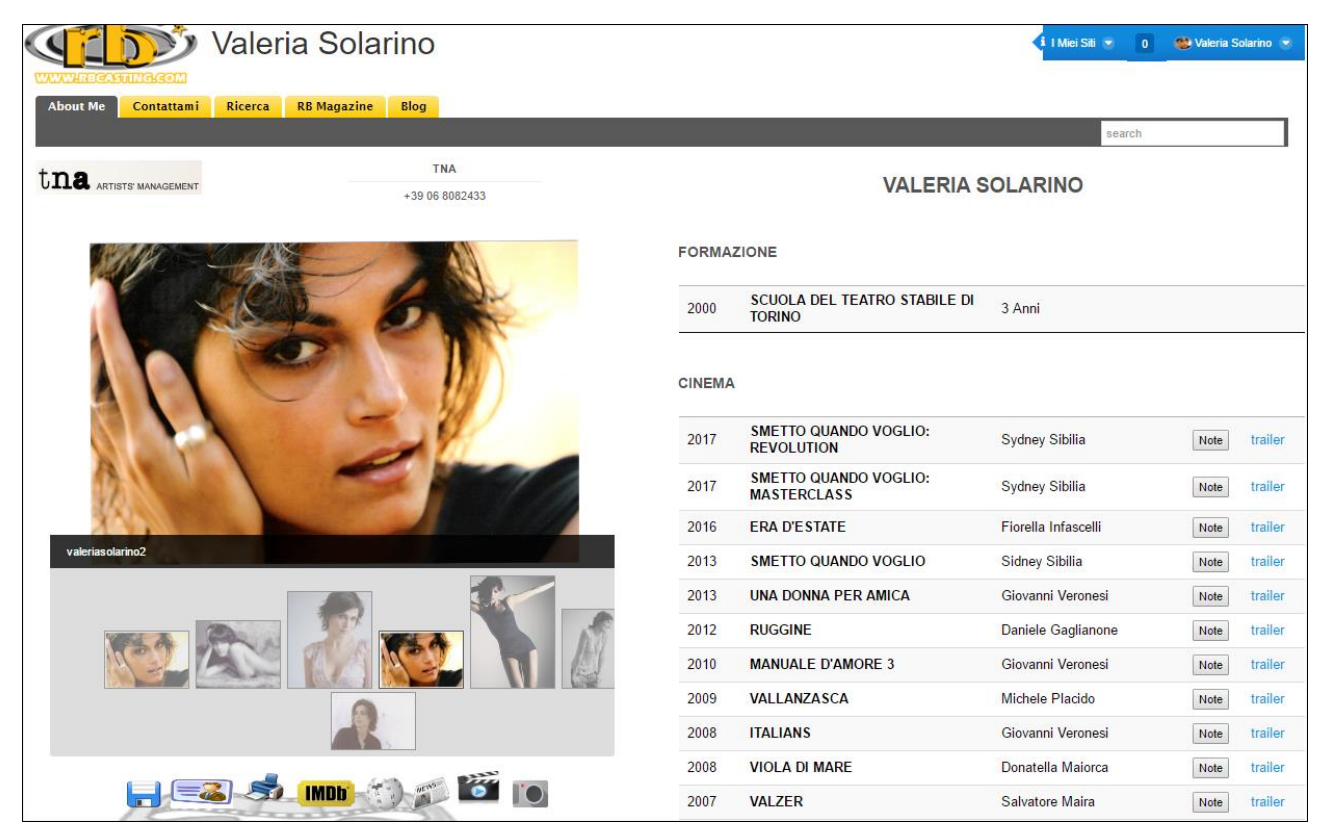

## LA MIA DASHBOARD = profilo privato dell'utente visibile solo a lui.

In questa area è possibile inserire o modificare i dati del cv

I dati inseriti in questa area compariranno nel profilo pubblico dell'attore.

| Valeria Solarino |                                                                  | l Miei Siti 🔻 🚺 | 🥙 Valeria Solarino 🔹 |
|------------------|------------------------------------------------------------------|-----------------|----------------------|
| ≡                |                                                                  |                 | Il Mio Profilo       |
| My Profile       | Navigazione                                                      | -               | La mia Dashboard     |
| Cast List        | My Agencies My Awards My Educations My Works My Media My Profile |                 | () Esci              |
| Ricerca          | <b>T</b>                                                         |                 |                      |
| Abbonamenti      |                                                                  |                 |                      |
|                  |                                                                  |                 |                      |
|                  |                                                                  |                 |                      |

## IL MIO ACCOUNT

Cliccando su "Il Mio Account" si apre un pop up che permette di inserire o modificare una serie di dati. Alcuni dati sono visibili sul profilo pubblico a seconda del tipo di iscrizione come ad esempio i "siti Internet" (link a siti esterni esempio www.mariorossi.it, www.facebook.com/mariorossi, etc.).

IMPORTANTE: ogni volta che si inserisce o modifica un dato cliccare sempre sul pulsante salva in fondo alla pagina.

| Valeria Solarino                                                                                                 |                                               | 🔶 🛛 Miei Siti 👻 📴 🎯 Valeria Solarino 👻                                                              |
|----------------------------------------------------------------------------------------------------|-----------------------------------------------|----------------------------------------------------------------------------------------------------|
| My Profile     Navigazione       Cast List     My Agencies       Ricerca     Image: Cast List                    | My Educations My Works My Media My Profile    | II Mio Profilo<br>La mia Dashboard<br>▲ II Mio Account<br>ঔ Esci                                    |
| Valaria Salarina                                                                                                 |                                               | 🔺 I Mini Ofri 🗶 🚺 🌆 Valaria Palariga 💌                                                              |
| Il Mio Account<br><u>Le mie Info</u> My Profile Le Mie Attività I Miei Invii<br>Dettagli                         |                                               | Valeria Solarino                                                                                    |
| Nome Utente (Obbligatorio)<br>valeriasolarino<br>Indirizzo Email (Obbligatorio)<br>voccos (com ×)<br>Titolo<br>V |                                               | Dettagl Password Organizzazioni Siti Gruppi Utenti Ruoli Categorizzazione Identificazione           |
| Nome (Obbligatorio)<br>Valeria<br>Secondo Nome                                                                   | Modifica × Cancella      ID Utente      43023 | Indirizzi<br>Numeri di Telefono<br>Indirizzi Email aggiuntivi<br>Siti Internet<br>Instant Messenger |
| Cognome (Obbligatorio)<br>Solarino                                                                               | Data di Nascita                               | Rete sociale<br>SMS<br>OpenID                                                                       |
| Suffisso                                                                                                    | Sesso<br>Femnina V                            | Varie Annunci Impostazioni Visualizzazione Commenti                                                 |

**IN MY ACCOUNT** è possibile modificare anche il nome utente che sarebbe il nome del link del profilo esempio: www.rbcasting.com/rb/web/claudiagerini

| Marao Maraosa                                       |                     |
|-----------------------------------------------------|---------------------|
| Il Mio Account                                      | ×                   |
| Le mie Info My Profile Le Mie Attività I Miei Invil |                     |
| Dettagli                                            | Marco Marzocca      |
| Name Literte (Obbliggte                             | Informazioni Utente |
|                                                     | Dettagli            |
| marcomarzocca                                       | Password            |
| Indirizzo Email (Obbligatorio)                      | Organizzazioni      |

# MY AGENCIES – tutte le agenzie

(permette di sottoscrivere o modificare l'agenzia artistica di appartenenza)

"Tutte le agenzie" qui è possibile inviare la richiesta d'iscrizione alla propria agenzia e solo dopo che l'agenzia (dal proprio account rb) accetta la richiesta d'iscrizione comparirà il logo e i contatti dell'agenzia scelta sul profilo pubblico dell'Attore. In caso di più agenzie, esempio: un agenzia italiana e una straniera, è possibile sottoscrivere più di un agenzia.

| ≡           |                                                                                                    |                                 |
|-------------|----------------------------------------------------------------------------------------------------|---------------------------------|
| My Profile  | Navigazione           My Agencies         My Awards         My Educations         My Works         My Media         My Profile                  |                                 |
| Cast List   |                                                                                                    |                                 |
| Ricerca     | User Agencies Subscriptions                                                                                                    |                                 |
| Abbonamenti | Le mie agenzie Tutte le agenzie                                                                                                    | $\wedge$                        |
|             | Scegli di seguito l'agenzia a cui appartieni. Se non appartieni a nessuna agenzia<br>ignora questo passaggio. Non scegliere agenzie casualmente | Ricerca tramite il nome Ricerca |
|             | Nome                                                                                                    |                                 |
|             | A LeightHouse                                                                                                    | 🚓 Richiedi iscrizione           |
|             | A2 Agence Béatrice Costantini                                                                                                    | 🚕 Richiedi iscrizione           |
|             | A6CINEMA                                                                                                    | 뤓 Richiedi iscrizione           |
|             | AGENZIA DE SANTIS                                                                                                    | 🍰 Richiedi iscrizione           |

### MY AGENCIES - Le mie agenzie

(permette di visualizzare le proprie agenzie che hanno accettato la richiesta o di eliminare un agenzia nel caso si esca dalla stessa). Tutte le agenzie presenti in questa area saranno visibili anche nel profilo pubblico dell'attore.

Se è stata effettuata la richiesta d'iscrizione ad un agenzia ma non compare in questa area significa che l'agenzia non ha ancora accettato la richiesta. Nel momento che si effettua la richiesta d'iscrizione all'agenzia è consigliabile sollecitare anche telefonicamente la propria agenzia sottoscritta ad accettare la richiesta.

| Valeria Solarino |                                                                                 |
|------------------|---------------------------------------------------------------------------------|
| ≡                |                                                                                 |
| My Profile       | Navigazione<br>My Agencies My Awards My Educations My Works My Media My Profile |
| Cast List        |                                                                                 |
| Ricerca          | User Agencies Subscriptions                                                     |
| Abbonamenti      | Le mie agenzie Tutte le agenzie                                                 |
|                  | Nome                                                                            |
|                  | TNA X Cancella                                                                  |
|                  |                                                                                 |

**MY AWARDS** - (qui è possibile inserire o modificare i premi ricevuti) I dati inseriti in questa area compariranno nel profilo pubblico dell'attore.

| My Profile  | Navigazion  | e                                 | 1                   | I          |                                                |            |
|-------------|-------------|-----------------------------------|---------------------|------------|------------------------------------------------|------------|
| Cast List   | My Agencies | My Awards   My Educations   N     | Ay Works   My Media | My Profile |                                                |            |
| Ricerca     |             |                                   |                     |            |                                                |            |
|             | My Awards   |                                   |                     |            |                                                |            |
| Abbonamenti | Anno        | Premio*                           |                     | Per*       | Note 🥯                                         |            |
|             |             |                                   |                     |            |                                                |            |
|             | 1           |                                   | Τ                   | 1          |                                                |            |
|             | SALVA       |                                   |                     |            | Т                                              |            |
|             |             |                                   | -                   |            |                                                | ,          |
|             |             |                                   |                     |            | •                                              | _ /        |
|             | Anno        | Premio                            | Per                 |            | Note                                           | 1          |
|             | 2005        | Golden Graal                      | Attrice Rivelazio   | one        | Titolo:IMAIE - Ambito :Cinema<br>- Regia:      | - 🎤 AZIONI |
|             | 2005        | Giornate professionali del cinema | Miglior giovane     | attrice    | Titolo:Targa ANEC -<br>Ambito :Cinema - Regia: | - 🎤 AZIONI |

**MY EDUCATIONS** - (qui è possibile inserire o modificare le scuole o i corsi frequentati). I dati inseriti in questa area compariranno nel profilo pubblico dell'attore.

| Navigazione       |                                    |                |        |
|-------------------|------------------------------------|----------------|--------|
| My Agencies My Av | Vards My Educations My Works My Me | dia My Profile |        |
| My Education      |                                    |                |        |
| Anno 🧐            | Scuola* 🦈                          | Durata         | Note 🥬 |
| 1                 | •                                  | 7              |        |
|                   |                                    |                |        |
| SALVA             |                                    | -              |        |
|                   |                                    |                |        |
| Anno              | Nome                               | Durata         | Note   |

**MY WORKS** - (qui è possibile inserire o modificare i lavori realizzati del proprio cv). I dati inseriti in questa area compariranno nel profilo pubblico dell'attore. Nella voce "seleziona" (vedi immagine di seguito) indicare l'ambito del lavoro (esempio: cinema, Film tv, etc.)

| <b>■</b><br>My Profile<br>Cast List | Navigazio<br>My Agencies | ne<br>My Awards M | y Educations   My Works             | My Media      | My Profile                                |                  |            |
|-------------------------------------|--------------------------|-------------------|-------------------------------------|---------------|-------------------------------------------|------------------|------------|
| Ricerca                             | My Works                 | ]                 | 1                                   |               | 1                                         | J                |            |
| Abbonamenti                         | Work*<br>Seleziona       | <b>F</b>          | Anno 🧭                              | Titolo* 🥬     |                                           | Regia 🥬 🦻        |            |
|                                     | Note 🥯                   |                   |                                     |               | Link del Trailer<br>http://               |                  |            |
|                                     | SALVA                    |                   | <pre></pre>                         |               |                                           |                  |            |
|                                     |                          |                   |                                     |               |                                           | •                | 1          |
|                                     | Work                     | Anno              | Titolo                              | Regia         | Note                                      |                  |            |
|                                     | Cinema                   | 2017              | Smetto quando voglio:<br>Revolution | Sydney Sibili | ia Ruolo Giulia Protagonista<br>Femminile | Link del Trailer | • 🎤 AZIONI |

## **MY MEDIA** - (qui è possibile inserire Foto e video sia file che tramite link youtube o vimeo).

Le foto e i video inseriti sono visibili nel profilo pubblico dell'attore. Nel "Nome" è consigliabile inserire il nome dell'attore oppure relativo alla descrizione del file. Cliccando sotto alla voce "Type" e selezionare il tipo di file da inserire e poi cliccare su "SALVA".

| My Profile  | Navigazione          |                    |                             |            |
|-------------|----------------------|--------------------|-----------------------------|------------|
|             | My Agencies My Award | ls My Educations M | y Works My Media My Profile |            |
| Cast List   |                      |                    | <b></b>                     |            |
| Dianaa      |                      |                    |                             |            |
| Ricerca     | My Media             |                    |                             |            |
| Abbonamenti | Name 🥬 🥊             |                    |                             |            |
|             |                      |                    |                             |            |
|             | Туре                 |                    |                             |            |
|             | YouTube Link         | ~ <b>~ ~ ~</b>     |                             |            |
|             | Link 🔍               |                    |                             |            |
|             | http://              |                    |                             |            |
|             |                      |                    |                             |            |
|             | SALVA                |                    |                             |            |
|             |                      |                    |                             | •          |
|             |                      |                    |                             |            |
|             | Name                 | Туре               |                             | 7          |
|             | valeriasolarino0     | Photo              |                             | 🗕 🥜 AZIONI |

**MY PROFILE** – (qui è possibile inserire i dati anagrafici e gli skills, sport dialetti etc.) Tutti i dati inseriti sono visibili nel profilo pubblico dell'attore.

I dati presenti sono tutti ricercabili tramite i criteri del motore di ricerca.

Separare da una virgola le voci inserite in alcuni campi come: il campo "Etnia Specifica", "Sport", Lingue, etc.

| My Profile  | Navigazione                                                                        |
|-------------|------------------------------------------------------------------------------------|
|             | My Agencies My Awards My Educations My Works My Media My Profile                   |
| Cast List   |                                                                                    |
| Ricerca     |                                                                                    |
|             | My Profile                                                                         |
| Addonamenti | MODIFICA * CANCELLA<br>Data di Nascita*                                            |
|             |                                                                                    |
|             | Dove vivi?<br>Città, Provinca, Regione, Nazione*                                   |
|             | (Digita la città poi seleziona il suggerimento)<br>Roma. Lazio. Italia             |
|             | AGGIUNGI DOMICILIO                                                                 |
|             | Lingua Madre* Altre Lingue parlate fluentemente Altre Lingue conosciute            |
|             | Italiano X Inglese X                                                               |
|             | Etnia Specifica 🕫                                                                  |
|             | Colore occhi Altezza (cm) Etnia Generica Mediterranea X sud americana X Carnagione |
|             | Castani V 178 Europea V Bianca V                                                   |

### CAST LIST - COME CANDIDARSI

Per candidarsi ai ruoli della cast list andare nella pagina "Cast list" del menu laterale a sinistra e cliccare su "Candidati per un ruolo" nella cast list di riferimento e dopodiché cliccare sul ruolo di interesse visualizzare la descrizione del personaggio e se si corrisponde ai criteri di ricerca cliccare su Candidati. In alcuni casi ci potrebbe essere una scena allegata per il provino su parte (self tape) in questo caso realizzare prima il provino video e dopo candidarsi al ruolo allegando il link del video, in quanto una volta candidati il sistema non permette di effettuare una seconda candidatura per lo stesso ruolo. Se non c'è una scena allegata candidarsi subito.

\_

|                                  |                                                                                                    | -                                          | Categoria: film_cinema/lungometraggio                                | Genere: commedia                          |
|----------------------------------|----------------------------------------------------------------------------------------------------|--------------------------------------------|----------------------------------------------------------------------|-------------------------------------------|
| My Profile                       | PRODUCTION<br>COMPANY                                                                                                    |                                            | Salario: pagato                                                      | Download Allegato 爾 🖻                     |
| Cast List                        |                                                                                                    |                                            | Città (Sede Casting): Milano                                         |                                           |
|                                  | • TITO Ftà: 19 - 27                                                                                                    |                                            |                                                                      |                                           |
| Ricerca                          | Protagonista. Milanese. Dolce,svagato,assente, introverso,misterioso,leader                                                                                                    |                                            |                                                                      |                                           |
| Abbonamenti                      |                                                                                                    |                                            |                                                                      |                                           |
|                                  | LUMBU Sesso: male Eta: 11 - 15                                                                                                    |                                            |                                                                      |                                           |
|                                  | <ul> <li>&gt; PIPPO Età: 14-18</li> <li>&gt; YACCO Sesso: male Età: 14-18</li> <li>&gt; BOH Sesso: male Età: 14-18</li> <li>&gt; POLONIA Sesso: male Età: 14-18</li> <li>&gt; ALICE Sesso: female Età: 14-18</li> <li>&gt; ROSALBA Sesso: female Età: 36-46 Candidati</li> </ul> |                                            |                                                                      |                                           |
|                                  |                                                                                                    |                                            |                                                                      |                                           |
|                                  |                                                                                                    |                                            |                                                                      |                                           |
|                                  |                                                                                                    |                                            |                                                                      |                                           |
|                                  |                                                                                                    |                                            |                                                                      |                                           |
|                                  |                                                                                                    |                                            |                                                                      |                                           |
|                                  |                                                                                                    |                                            |                                                                      |                                           |
| ≣                                |                                                                                                    |                                            |                                                                      |                                           |
|                                  |                                                                                                    | P                                          | roduttore:                                                           | Produzione: Indiana Production Company    |
| му гоше                          | INUIANA                                                                                                    | Lo                                         | ocation: Milano                                                      | Data fine Audizioni: 19/05/2017           |
| Cast List                        | PRODUCTION                                                                                                    | ci<br>Si                                   | <b>ategoria:</b> film_cinema/lungometraggio<br><b>alario:</b> pagato | Genere: commedia<br>Download Allegato 🛞 🖻 |
| Ricerca                          | GUINPANT                                                                                                    | C                                          | ittà (Sede Casting): Milano                                          |                                           |
| Abbonamenti                      | → TITO Età: 1                                                                                                    | Note                                       | password: arc56 - canto e ba                                         |                                           |
|                                  | ► LOMBO Set                                                                                                    | Link Provini Video<br>(max 6000 caratteri, | www.vimeo.com/365345 ×                                               |                                           |
|                                  | ▶ PIPPO Età:                                                                                                    | divisi da ;)<br>Conferma Chiudi            |                                                                      |                                           |
|                                  | > YACCO Ses                                                                                                    |                                            |                                                                      |                                           |
|                                  | <ul> <li>BOH Sesso: male Età: 14 - 18</li> <li>POLONIA Sesso: male Età: 14 - 18</li> </ul>                                                                                                    |                                            |                                                                      |                                           |
|                                  |                                                                                                    |                                            |                                                                      |                                           |
| ALICE Sesso: female Età: 14 - 18 |                                                                                                    |                                            |                                                                      |                                           |

Il pulsante "Candidati" sul ruolo compare solo se si corrisponde al personaggio per sesso e fascia d'età.